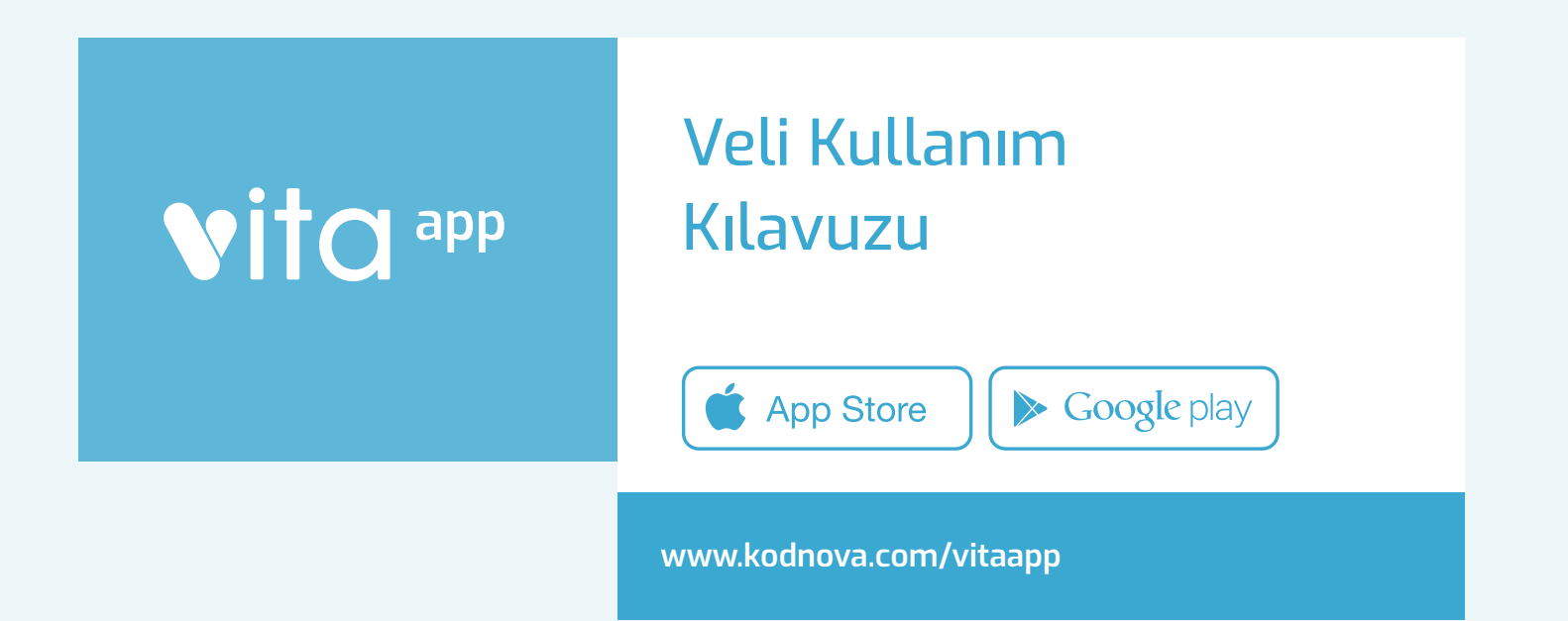

# UYGULAMAYA GİRİŞ

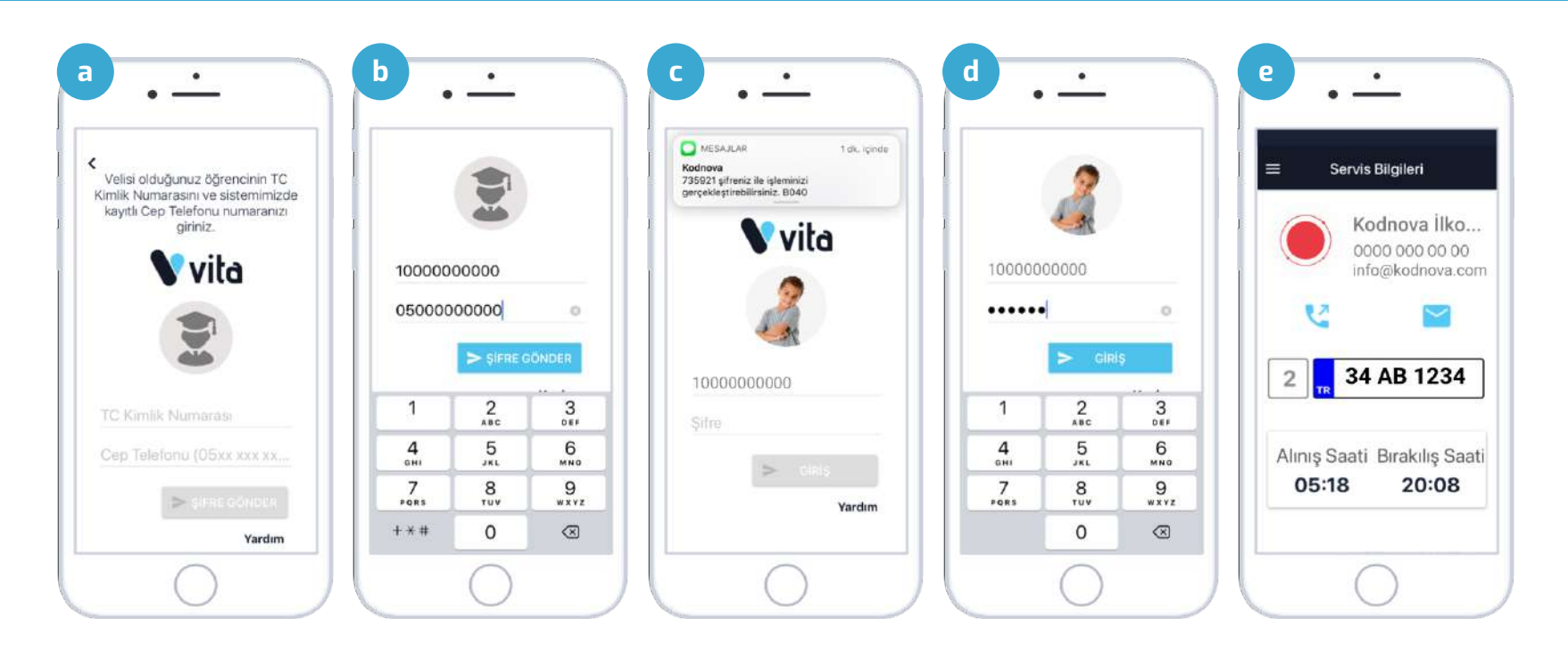

a. Veli Girişi ile giriş yaptığınızda velisi olduğunuz öğrencinin TC Kimlik Numarası ve kayıtlı cep telefonu numaranızı doldurmanız istenir.

**b.** İstenilen bilgiler ile ilgili alanları doldurunuz ve şifre için "Şifre Gönder" butonuna dokunun.

**c.** Velisi olduğunuz öğrencinin avatarını göreceksiniz. Bu sırada girdiğiniz telefon numarasına 6 haneli bir şifre gelecektir.

**d.** Gelen şifreyi şifre alanına giriniz ve "Devam" butonuna dokunun.

f. Karşınıza velisi olduğunuz öğrencinin kayıtlı olduğu servisin sayfası gelecektir. Bu ekranda bir yanlışlık olduğunu düşünüyorsanız okulunuz ile veya "Şikayet ve Öneri" sayfasından bizimle iletişime geçebilirsiniz.

# SERVİS BİLGİLERİ EKRANI

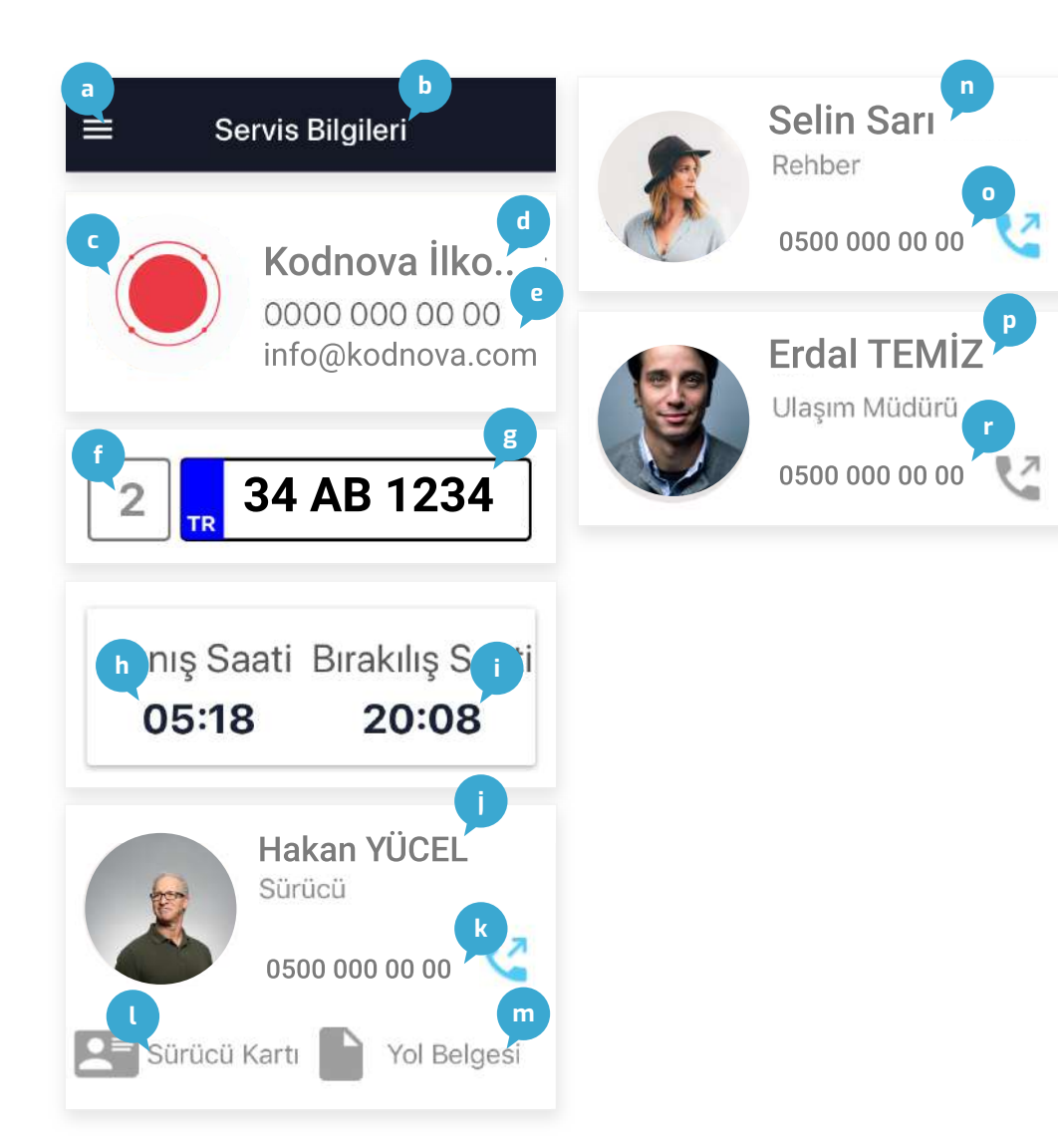

- a. Menüye erişim
- b. Ekran başlığı
- **c.** Okul avatarı
- d. Kurum Adı
- e. Kurum telefon ve e-mail bilgileri
- f. Servis numarası
- g. Servis plakası
- h. Sabah öğrenci alınış saati
- i. Akşam öğrenci bırakılış saati
- j. Sürücü adı ve soyadı
- **k.** Sürücü telefon numarası ve arama butonu
- I. Sürücü ehliyeti görüntüleme butonu
- m. Yol belgesi görüntüleme butonu
- n. Rehber adı
- o. Rehber telefon numarası ve arama butonu
- p. Kurum yetkili kişi adı
- r. Kurum yetkili kişi telefon numarası ve arama butonu

# MENÜ & SERVIS KONUMU & EV ADRESI VE BILDIRIMLER

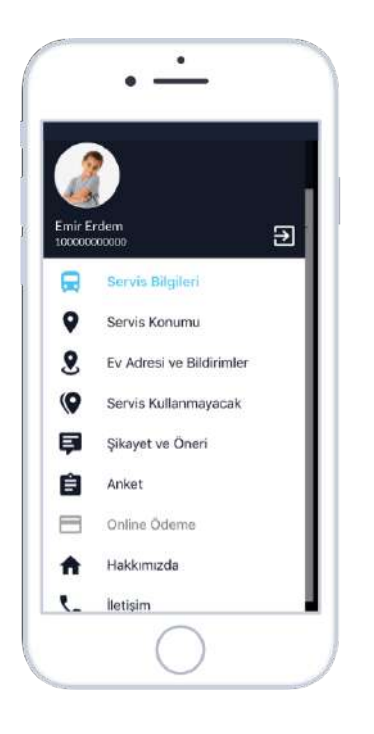

#### Menü Ekranı

Uygulamadaki ana ekranlar arasında geçiş yapabildiğiniz ekrandır. Sağ üstte velisi olduğunuz öğrencinin avatarı ve ismi bulunur. Hesabınızdan çıkış yapmak için sol üstte bulunan çıkış ikonunu kullanabilirsiniz.

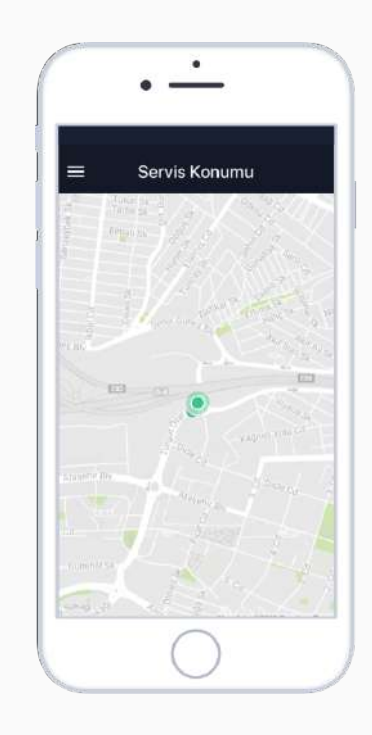

### Servis Konumu

Servis saatleri içerisinde servis aracınızın hareketlerini harita üzerinde canlı izleyebilirsiniz. Sabah öğrenci alındığında servisin okula varması için kalan tahmini süreyi, akşam öğrencinin eve varması için kalan tahmini süreyi görüntüleyebilirsiniz.

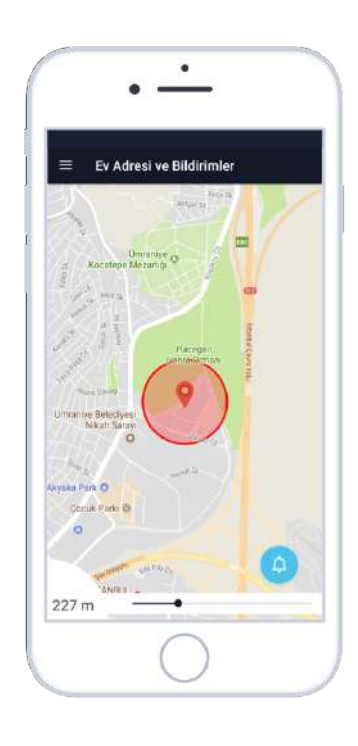

## **Ev Adresi ve Bildirimler**

Sabah alınış veya akşam bırakılış saatleri için evinizin etrafına uyarı alanı tanımlayabilirsiniz. Servis aracı tanımladığınız alana giriş yaptığında ister SMS, ister çağrı ile isterseniz de uygulama içi bildirim almayı seçebilirsiniz.

# SERVİS KULLANMAYACAK & ŞİKAYET VE ÖNERİ & ANKET

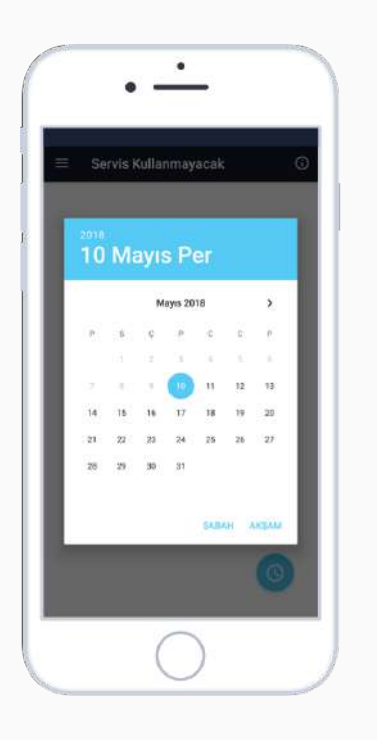

### Servis Kullanmayacak

Velisi olduğunuz öğrencinin servis kullanmayacağı tarihleri uygulama üzerinden bildirebilirsiniz. İsterseninz tek bir tarih seçebilir, isterseniz tarih aralığı belirtebilirsiniz.

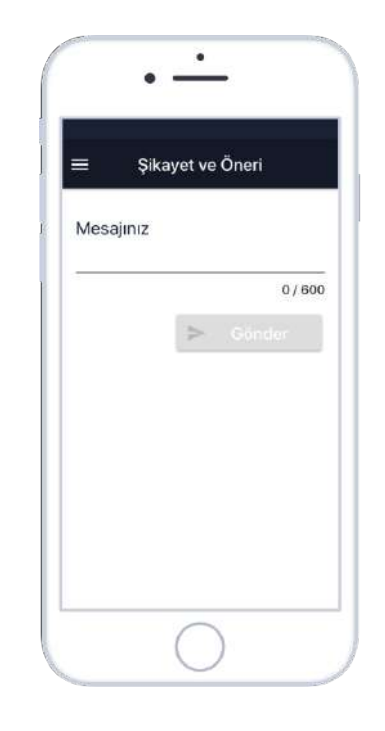

## Şikayet ve Öneri

Tüm şikayet ve önerilerinizi? bu sayfadan bizimle ?paylaşabilirsiniz. Maksimum ?600 karakter kullanabilirsiniz.?

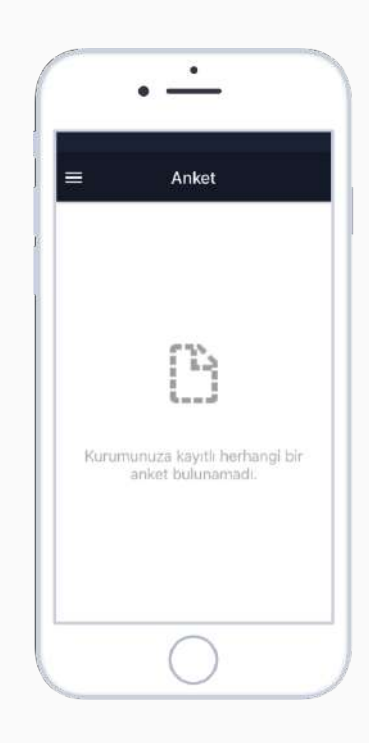

### Anket

Okulunuz veya tur şirketi tarafından ?oluşturulan anketlere katılabilirsiniz.? İlk ekranda tüm anketlerin; adını,?açıklamasını ve bitiş tarihini görebilirsiniz. İkinci ekranda sorulara ?evet ise tik ikonuna, hayır ise çarpı ikonuna dokunarak açıklaması ile birlikte ?ankete katılabilirsiniz.